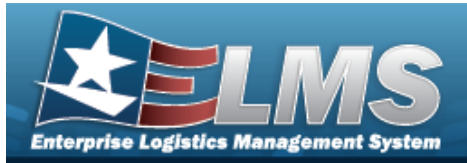

## **Unit Issue Reconciliation**

## **Overview**

The Warehouse Management module Unit Issue Reconciliation process provides the ability to reconcile outstanding unit issues with responsible officers on a time-incremented basis. From here it is possible to edit reconciliations, add items to a reconciliation, add attachments, export forms, sign verified reconciliations, and cancel a reconciliation.

Reconciliation edits are made at the Header, Return Details and Post-Post Details levels. Editing the Header allows changes to the UIC Custodian or overrides to the reconciliation due date. Editing the Details allows adding items or changing item details such as returning stock number quantities, ICN, Location or Container.

At the Post-Post Details level, editing allows adding items to a selected reconciliation request.

## Navigation

MATERIEL MGMT > Unit Issue > Reconciliation > Unit Reconciliation page

## Procedures

### Search for a Unit Reconciliation

One or more of the Search Criteria fields can be entered to isolate the results. By default, all

C Reset results are displayed. Selecting

at any point of this procedure returns all fields to

the default "All" setting.

1. In the Search Criteria box, narrow the results by entering one of the following optional fields.

| Instructions               |     |         |     |                          |          |         |         |  |
|----------------------------|-----|---------|-----|--------------------------|----------|---------|---------|--|
| Search Criteria            |     |         |     |                          |          |         |         |  |
| i UIC                      | All |         |     | i UIC Custodian (RO)     | All      |         | <u></u> |  |
| Reportable Commodity Type  | All | •       |     | Reconciliation Status    | All Open | •       |         |  |
| Last Reconciliation (From) |     |         |     | Last Reconciliation (To) |          | ***<br> |         |  |
| Reconciliation Due (From)  |     |         |     | Reconciliation Due (To)  |          |         |         |  |
|                            |     | Q Searc | h Ø | Reset                    |          |         |         |  |

Q Search 2. Select

The Unit Issue Reconciliation Search Results appears.

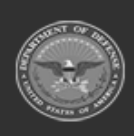

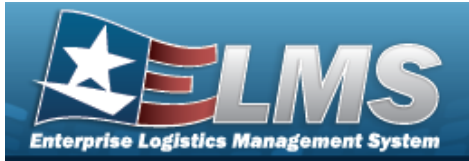

| nit Reconc | iliation   | 🗱 Grid Options 🔻 🕂 Add                  | 🖉 Sign 💌 🖨 Print 💌 🕒 Acti      | vity 📔 👔 Attachments 🛛 🕿 Email 🖉 F |                       |                            |                           |                         |                  |                   |
|------------|------------|-----------------------------------------|--------------------------------|------------------------------------|-----------------------|----------------------------|---------------------------|-------------------------|------------------|-------------------|
| Grouping   |            |                                         |                                |                                    |                       |                            |                           |                         |                  |                   |
| All        | Primary    | UIC T                                   | Reportable Commodity Type Desc | TUIC Custodian (RO)                | Reconciliation Status | T Last Reconciliation DVTm | ▼ Reconciliation Due Dt ↑ | T Days Since Reconciled | Form Signed Date | Y Override Reason |
|            |            | BAD157 - DELTA FORCE                    | CBRN - CHEM BIO RAD NUC        |                                    | I - Initiated         |                            |                           | N/A                     |                  |                   |
|            | <b>e</b> 0 | UIC123 - TRAINING UNIT                  | CBRN - CHEM BIO RAD NUC        | WOMAN, WONDER W (ID87654687        | ) P - Printed         | 03/14/2019 10:20:20 AM     |                           | 2232 Days               | 03/14/2019       |                   |
|            | <b>e</b> 0 | UIC123 - TRAINING UNIT                  | CBRN - CHEM BIO RAD NUC        | WOMAN, WONDER W (ID87654687        | ) P - Printed         | 04/25/2022 3:50:44 PM      |                           | 1094 Days               |                  |                   |
|            |            | F00042 - ELEARNING - WAREHOUSE TRAINING | CBRN - CHEM BIO RAD NUC        | DAVIS, DEANGELA M (1381145162)     | P - Printed           |                            | 06/30/2017                | N/A                     |                  |                   |
|            |            | ABC123 - TRAINING UIC                   | CBRN - CHEM BIO RAD NUC        | NELSON, LUCAS (ID00000076)         | I - Initiated         |                            | 04/30/2021                | N/A                     |                  |                   |

#### Add a Unit Issue Reconciliation O Cancel Selectina at any point of this procedure removes all revisions and closes the page. **Bold** numbered steps are required. + Add 1. Select The Add Reconciliations pop-up window appears. Add Reconciliations × i UIC All + Add O Cancel Use *i* or 2. to assist with the UIC entry. This is a 6 alphanumeric character field. + Add . The Add Reconciliations pop-up window closes, and the new Unit Issue 3. Select Reconciliation appears at the top of the Search Results grid. Signing a Unit Issue Reconciliation at any point of this procedure removes all revisions and closes the Selectina page. **Bold** numbered steps are required. Click $\square$ to select the entry. *The Reconciliation is highlighted, and* 1. / Sign Attachments Activity 🖂 Email and Prorm Signed Date become available.

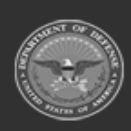

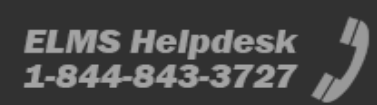

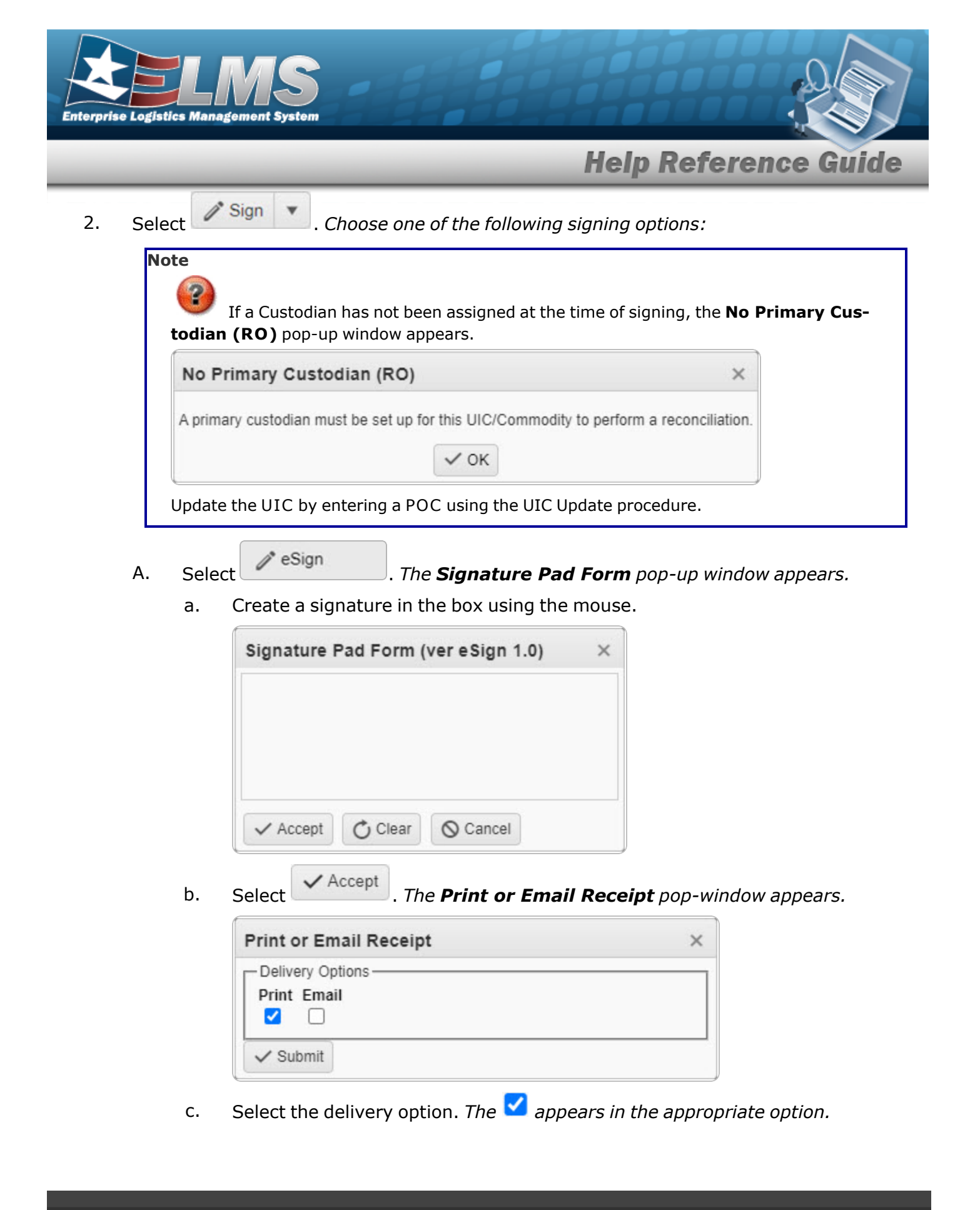

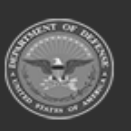

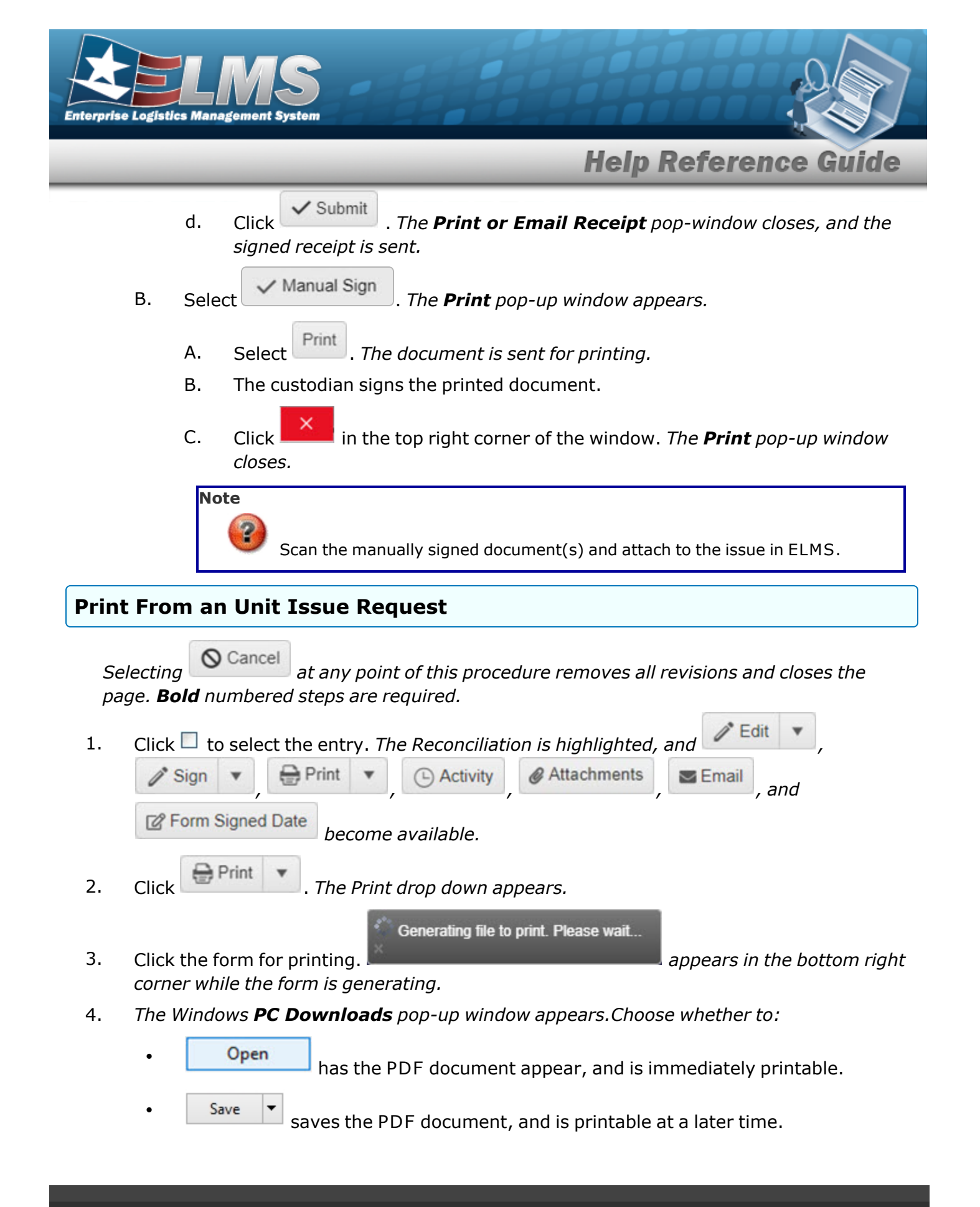

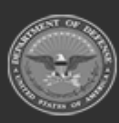

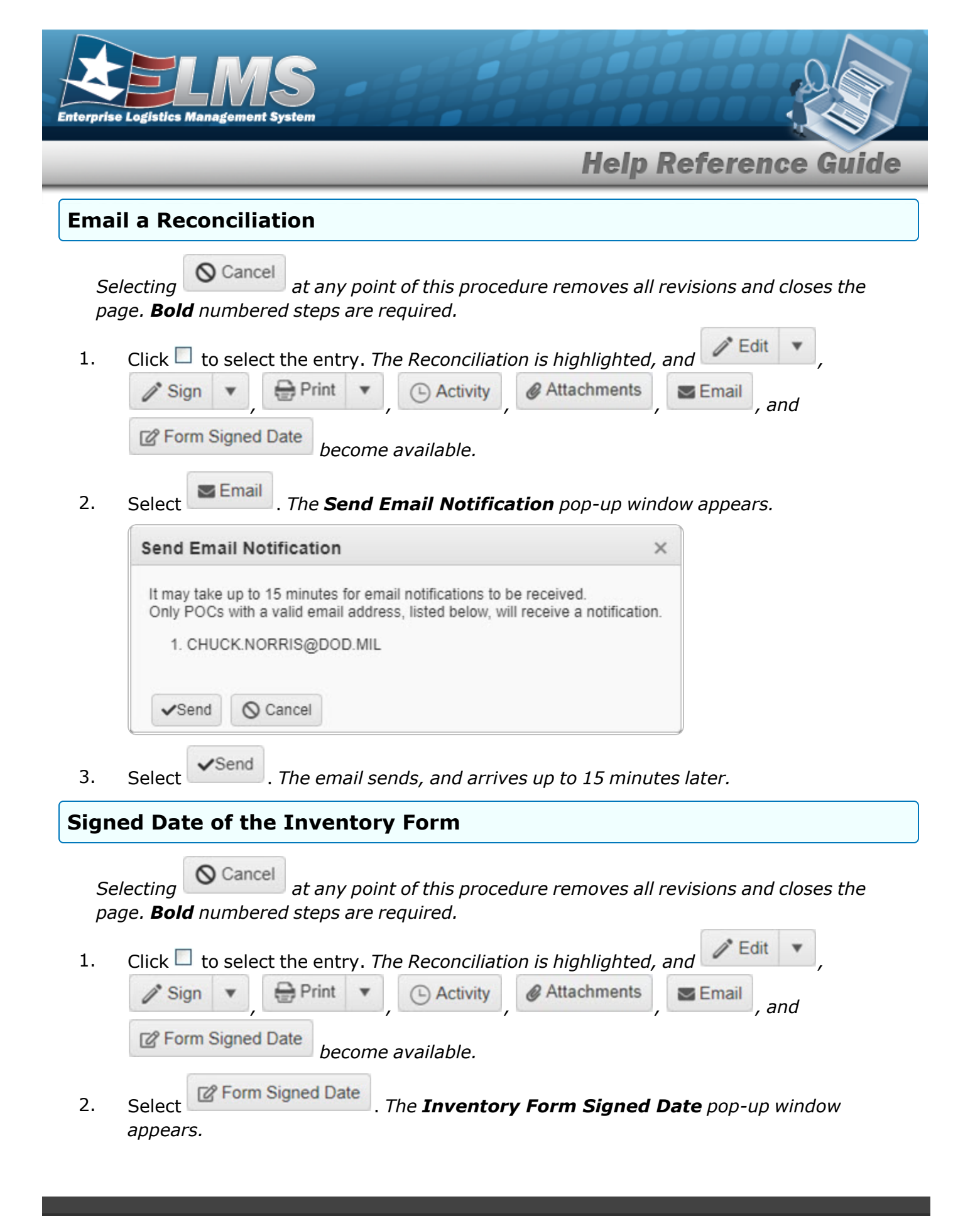

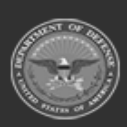

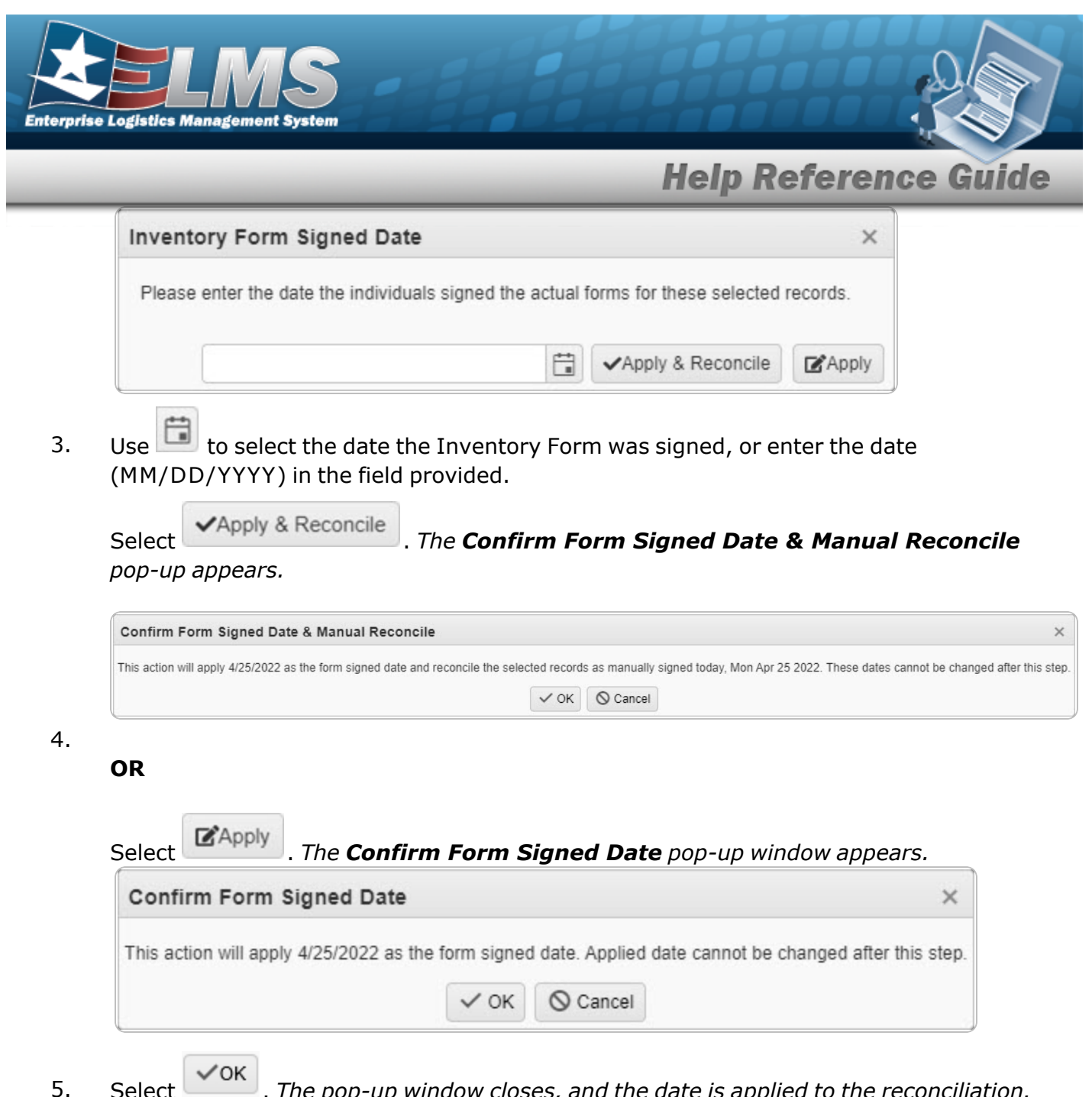

. The pop-up window closes, and the date is applied to the reconciliation. Select

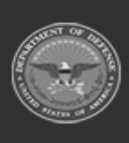

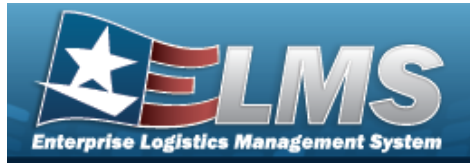

#### **Update a Unit Issue Reconciliation** Navigation / Edit MATERIEL MGMT > Unit Issue > Reconciliation > $\Box$ (desired record) > > Edit a Unit Issue Reconciliation page **Procedures Edit the Unit Issue Reconciliation Request** O Cancel Selecting at any point of this procedure removes all revisions and closes the page. Bold numbered steps are required. **Edit Header Information** / Edit Click 🔲 to select the entry. *The Reconciliation is highlighted, and* 1. @ Attachments Print / Sign Activity Email , and Porm Signed Date become available. Edit 2. Select The Edit drop-down menu appears. Header 3. Select . The **Reconciliation Header** page appears. Instructions Unit Reconciliation UIC UIC Custodian (RO) R77777 - TRAIN UIC Reconciliation Due Dt Override Reconciliation Due Date Form Signed Date Last Reconciliation Dt/Tm 05/06/2022 \*\* 9/3/2019 Add / Edit Remarks

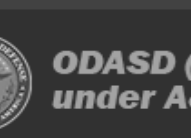

S Cancel Next ► ✓ Finish

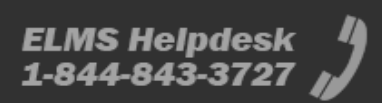

| Enterpris | E Logistics Management System                                                                                                    |
|-----------|----------------------------------------------------------------------------------------------------|
| _         | Help Reference Guide                                                                                                    |
| 4.        | Use to select the Override Reconciliation Due Date, or enter the date (MM/DD/YYYY) in the field provided. <i>Entry in this field opens the Override Reason field.</i> |
|           | <b>A.</b> Enter the Override Reason in field provided. <i>This is an 20 alphanumeric character field.</i>                                                             |
| 5         | Select <b>Finish</b> . The screen returns to the Unit Reconciliation grid screen, with the updated record highlighted.                                                |
| у.        | OR                                                                                                    |
|           | Select Next . The <b>Reconciliation Return Details</b> page appears.                                                                                                  |
| Edit      | Return Details                                                                                                    |
| 1.        | Click to select the entry. The Reconciliation is highlighted, and Edit ,<br>Sign , Print , Activity, Attachments, Email, and<br>Form Signed Date become available.    |
| 2.        | Select Clit The Edit drop-down menu appears.                                                                                                    |
| 3.        | Select Return Details . The <b>Reconciliation Return Details</b> page appears.                                                                                        |
|           | Instructions UIC Info                                                                                                    |
|           | <i>i</i> * UIC R77777 - TRAIN UIC <i>i</i> Custodian All                                                                                                    |
|           | CAC CAC CAC CAC CAC Please Select an Item                                                                                                    |
|           |                                                                                                    |
|           | Cancel Back Next > Finish                                                                                                    |
| 4.        | Use to select the Service Center.                                                                                                    |

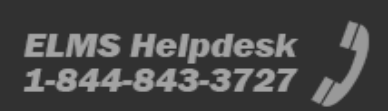

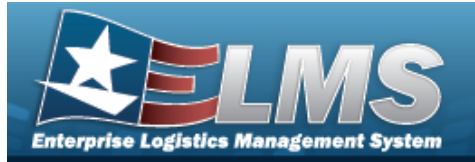

5. Select Gool. The Search Criteria appears.

| Instructions          |     |                  |                           |     |   | * |
|-----------------------|-----|------------------|---------------------------|-----|---|---|
| Search Criteria       |     |                  |                           |     |   |   |
| i Stock Nbr           | All |                  | # ICN                     | All |   |   |
| Serial Nbr            |     |                  | i Item Description        | All |   |   |
| Scan Barcode          | 1   | ICN S/N UII IIII | Reportable Commodity Type | All | • |   |
| Current Warehouse Onl | у 🔽 |                  |                           |     |   |   |
| 2                     |     | Q Search         | C Reset                   |     |   |   |

6. Select Search . The Unit Issue Reconciliation Details Search Results — Outstanding Tab and Pending Tab — appears.

| Outstanding Tab |
|-----------------|
|-----------------|

| Out  | standing Res | na 🛛 🕼 Ord Options 🕶 | + 446 2 000 10     |                  | Veright   Induk      | Components Y Titler Vil (@ Activity |              |                  |                |                             |        |                                         |              |           |                   |         |               |                        |                 |            |             |                   |                   |           |                           |    |
|------|--------------|----------------------|--------------------|------------------|----------------------|-------------------------------------|--------------|------------------|----------------|-----------------------------|--------|-----------------------------------------|--------------|-----------|-------------------|---------|---------------|------------------------|-----------------|------------|-------------|-------------------|-------------------|-----------|---------------------------|----|
|      | raued Qty    | T Outstanding Qty    | T Unprocessed City | T Returning City | T Not Returning City | T Nat Rat. Reason Cd                | T Stock Nor  | T item Deec      | T Ngnt Od      | T Reportable Commodity Type | T Size | TION                                    | T Serial Nor | T CAGE Cd | T Mr Contract Nor | T MY DE | T MIT LOT NOT | T Cond Cd              | T Owning DoDAAC | T Location | T Container | T Location Status | T Freese Location | T Remarks | T Secondary Serial Number | T  |
| 1.0  |              |                      |                    |                  |                      |                                     |              |                  |                |                             |        |                                         |              |           |                   |         |               |                        |                 |            |             |                   |                   |           |                           | 65 |
| 10   |              | 4                    | 4                  | 0                | 0                    |                                     | 234009000060 | S RELIVET MEDIUM | Suk Managed    | CONTRACTOR GEAR             |        | £808808080808025×71                     | 9            |           |                   |         |               | Guil)                  | HC1801          |            |             |                   |                   |           |                           |    |
|      |              | 4                    | 4                  | 0                | 0                    |                                     | 424007904972 | COOSLESJNDUETRI  | s, Bux Managed | CONTRACTOR GEAR             |        | 800000000000000000000000000000000000000 | 4            |           |                   |         |               | A - Svcbi(v/e<br>Quel) | HC1801          |            |             |                   |                   |           |                           |    |
| 1.00 |              |                      |                    |                  |                      |                                     |              |                  |                |                             | -      |                                         |              |           |                   |         |               | 1.775                  |                 |            |             |                   |                   |           |                           | 83 |
| Sate | 314.02       | (e) (e) 🚺 Papa       | 1 at (+)(+)(       | * * * * * *      | 50 · dems per page   |                                     |              |                  |                |                             |        |                                         |              |           |                   |         |               |                        |                 |            |             |                   |                   |           | 1 - 2 of 2 items          | 0) |

### Pending Tab

| Outstanding F | eding                 |                  |                        |                      |               |                       |                        |                             |       |                   |                             |           |                   |         |           |                         |                 |            |             |                   |                  |                 |
|---------------|-----------------------|------------------|------------------------|----------------------|---------------|-----------------------|------------------------|-----------------------------|-------|-------------------|-----------------------------|-----------|-------------------|---------|-----------|-------------------------|-----------------|------------|-------------|-------------------|------------------|-----------------|
| Pending Ret   | m items D Grid Option | * + Add 2 G      | II III Process Changes | Verty K2             | · Include Cor | nponents y Filler Kit | () AdWay               |                             |       |                   |                             |           |                   |         |           |                         |                 |            |             |                   |                  |                 |
| Isseed City   | T Outstanding City    | T Returning City | T Not Returning City   | T Not Ret. Reason Cd | T Stock Nor T | T Nen Dess            | T Nore Ce              | T Reportable Commodity Type | T SEE | TION              | T Senar Nar                 | T CABE OF | T MR Contract Nor | T MY DI | TIMULENSY | T Cand Od               | T Owning DoDAAC | T Lecation | T Container | T Location Status | T Procen Leceton | T Revolution T  |
| 1             |                       |                  |                        |                      |               |                       |                        |                             |       |                   |                             |           |                   |         |           |                         |                 |            |             |                   |                  |                 |
|               | 0                     | 1                | 0                      |                      | 1005009309932 | STOCK, OUN, SHOULDE   | R Seriel Number Manage | н                           |       | A0000000000004375 | 97 13052076A021410A0E540046 | 5F48F     |                   |         |           | A - Svtbl(vrio<br>Gual) | T03413          | 004        |             | ACTIVE            | No               | ()<br>()        |
|               |                       |                  |                        |                      |               |                       |                        |                             |       |                   |                             |           |                   |         |           |                         |                 |            |             |                   |                  | A               |
| Selected 01   | (+ + C Pape           | att (+)(+)       | (H(+)+)H)              | 53 💌 Berns per page  |               |                       |                        |                             |       |                   |                             |           |                   |         |           |                         |                 |            |             |                   |                  | 1-1 of 1 bens 🔿 |

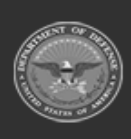

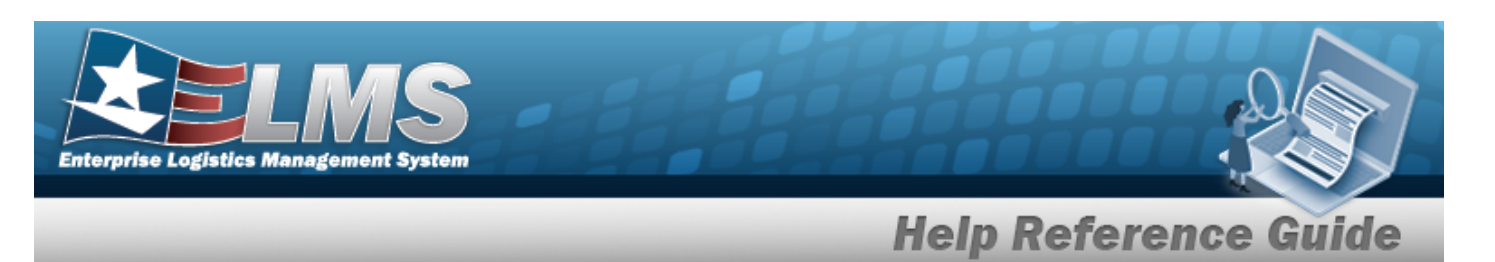

| Edit | Unit Reconciliation Post-Post Details                                                |
|------|--------------------------------------------------------------------------------------|
| 1.   | Click to select the entry. The Reconciliation is highlighted, and Edit ,             |
|      | Porm Signed Date become available.                                                   |
| 2.   | Select Edit . The Edit drop-down menu appears.                                       |
| 3.   | Select Post-Post Details . The <b>Reconciliation Post-Post Details</b> page appears. |

| Instruction | S                     |          |                      |                          |  |
|-------------|-----------------------|----------|----------------------|--------------------------|--|
| i* UIC      | LAP547 - TRAINING LAP | <u> </u> | i UIC Custodian (RO) | KENT, JACOB (ID87654409) |  |
| CAC         |                       | САС ШШ   |                      |                          |  |
|             |                       |          | Go                   |                          |  |

4. Select Goo . The Search Criteria appears.

| Instructions              |                       |                 |                    |                    |
|---------------------------|-----------------------|-----------------|--------------------|--------------------|
| Search Criteria           |                       |                 |                    |                    |
| i Stock Nbr<br>Serial Nbr | All                   |                 | i ICN All          |                    |
|                           |                       | Q Search        | Reset              |                    |
| Select                    | earch . The Unit Issu | e Reconciliatio | on Post-Post Searc | h Results appears. |

| Post-  | Post Items | Grid Options       | r 🕂 + Add 🥒 Edit | X Delete           | Print                     |        |                     |            |           |                    |               |                  |   |
|--------|------------|--------------------|------------------|--------------------|---------------------------|--------|---------------------|------------|-----------|--------------------|---------------|------------------|---|
|        | Qty 7      | Primary Attachment | Stock Nbr †      | T Item Desc        | Mgmt Cd                   | Size 🔻 | ICN †               | Serial Nbr | T CAGE Cd | T Mfr Contract Nbr | T Mfr Lot Nbr | T Mfr Dt         | Ŧ |
|        | 1          |                    | 1005001170334    | REPAIR KIT, FIRING | A - Serial Number Managed |        | A000000000000641062 | KIT1104    |           |                    |               |                  |   |
| Select | ed 0/1     | H A Pag            | je 1 of 1 🕨      | H H H H            | ► 50 ▼ items pe           | r page |                     |            |           |                    |               | 1 - 1 of 1 items | Ç |
|        |            |                    |                  |                    |                           |        |                     |            |           |                    |               |                  |   |

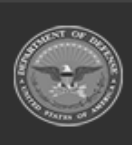

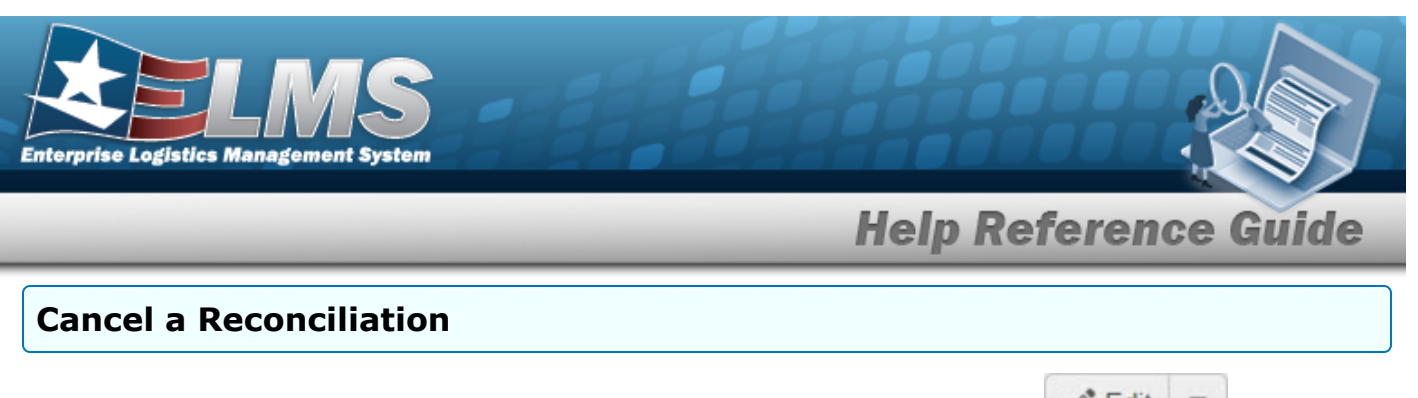

| 1. | Click $\Box$ to select the entry. The Reconciliation is highlighted, and $\checkmark$ Edit $\checkmark$ , |
|----|----------------------------------------------------------------------------------------------------|
|    | Sign V Brint V C Activity Attachments Email, and                                                          |
|    | Form Signed Date become available.                                                                        |
| 2. | Select Celit Cop-down menu appears.                                                                       |
| 3. | Select Cancel Reconciliation . The Cancel Reconciliation pop-up window appears.                           |
|    | Cancel Reconciliation ×                                                                                   |
|    | Do you want to cancel this Unit Reconciliation?                                                           |
| 4. | Select Yes . The Unit Issue Reconciliation record is removed from the results grid.                       |

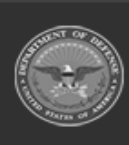

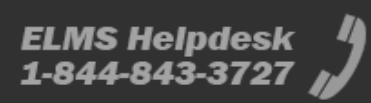

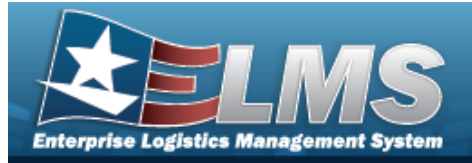

@ Attachments

>

# Add an Attachment to a Unit Issue Reconciliation

## Navigation

 $\begin{array}{l} \mbox{Materiel Mgmt} > \mbox{Unit Issue} > \mbox{Reconciliation} > \\ \mbox{Reconciliation Attachments for UIC / Commodity pop-up window} \end{array}$ 

## Procedures

| Add an Attachment to a Unit Issue Reconciliation                                                                         |            |
|----------------------------------------------------------------------------------------------------|------------|
| Selecting Cancel at any point of this procedure removes all revisions and page. <b>Bold</b> numbered steps are required. | closes the |
| 1. Click C to select the entry. <i>The Reconciliation is highlighted, and</i>                                            | •          |
| The Signed Date                                                                                                    | nd         |
| become available.                                                                                                    |            |
| 2. Select Attachments . The Reconciliation Attachments for UIC: / Con                                                    | mmoditv:   |
| pop-up window appears.                                                                                                   |            |
| Reconciliation Attachments for UIC: R42270 / Commodity: ICE                                                              | ×          |
| Instructions                                                                                                    | •          |
| No attachments found                                                                                                    | )) Attach  |
| 3. Select Attach The <b>Attach Files</b> pop-up window appears.                                                          | ¥          |

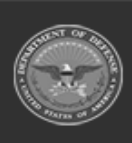

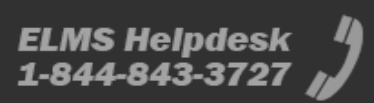

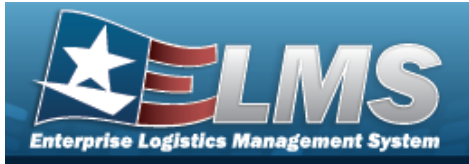

| Instructions   |                                                             |     |
|----------------|-------------------------------------------------------------|-----|
| * Attachment   |                                                             |     |
| Browse         |                                                             |     |
| Desc           |                                                             |     |
|                |                                                             |     |
| Primary        | Attach                                                      |     |
| Attachments:   |                                                             | _   |
| Name           | Desc                                                        |     |
|                |                                                             |     |
|                |                                                             |     |
|                |                                                             |     |
|                |                                                             |     |
|                |                                                             |     |
|                | × Close Window                                              |     |
|                |                                                             |     |
|                |                                                             |     |
|                |                                                             |     |
|                |                                                             |     |
|                |                                                             |     |
|                |                                                             |     |
|                |                                                             |     |
| Province       |                                                             |     |
| Select Browse. | The Windows <b>Choose File to Upload</b> pop-up window appe | ars |

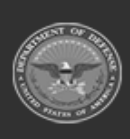

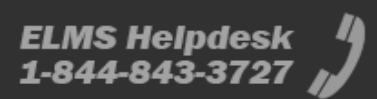

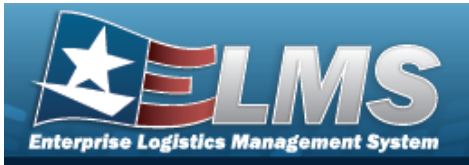

| Attach Files     |                |   |
|------------------|----------------|---|
| Instructions     |                |   |
| * Attachment     |                |   |
| Browse           |                |   |
| Desc             |                |   |
|                  |                |   |
| Primary          | Attach         |   |
| Attachments:     |                |   |
| Name             | Desc           |   |
| <u>Ρυπιη.png</u> | Puttin Picture | * |
|                  |                |   |
|                  | × Close Window |   |
|                  |                |   |
|                  |                |   |
|                  |                |   |
|                  |                |   |

- 6. Repeat Steps 4 8 to attach multiple documents.
- 7. Select Close Window . The **Attach Files** pop-up window closes, and the file appears in the **Reconciliation Attachments for UIC: / Commodity:** pop-up window.

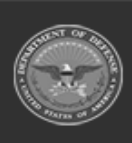

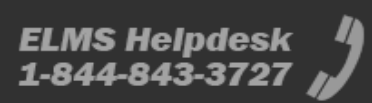

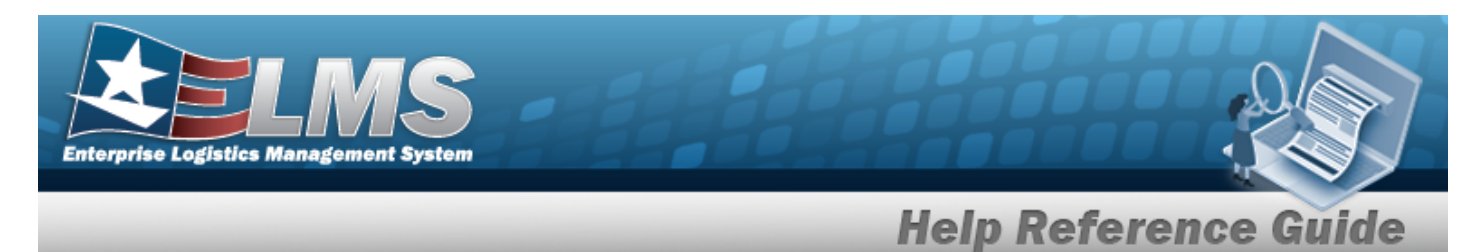

| Reconciliation Attachments for UIC: UIC123 / Commodity: CBRN |   |        |  |  |
|--------------------------------------------------------------|---|--------|--|--|
| Instructions                                                 |   | •      |  |  |
|                                                              |   | Attach |  |  |
| Puffin.png                                                   | × |        |  |  |

#### **Remove an Attachment**

A. Select the part of next to the desired document. *The Delete Attachment pop-up window appears.* 

| Delete Attachment                         | ×                                                       |
|-------------------------------------------|---------------------------------------------------------|
| Are you sure you want to delete this atta | tachment?                                               |
| Attachment Deleted X                      |                                                         |
| The selected file has been deleted.       |                                                         |
|                                           |                                                         |
| Select the part of x                      | to save the attachment directly to the computer. Follow |

8. Select X. The **Reconciliation Attachments for UIC: / Commodity:** pop-up window closes.

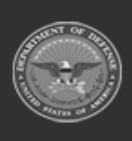

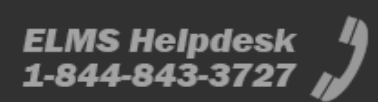